## Tutorial prenotazione Grest + Camp Sportivi pomeridiani (in fondo)

Accedi al sito Prenotazioni Patronato

Appena atterri sul sito effettua la registrazione seguendo i seguenti passi.

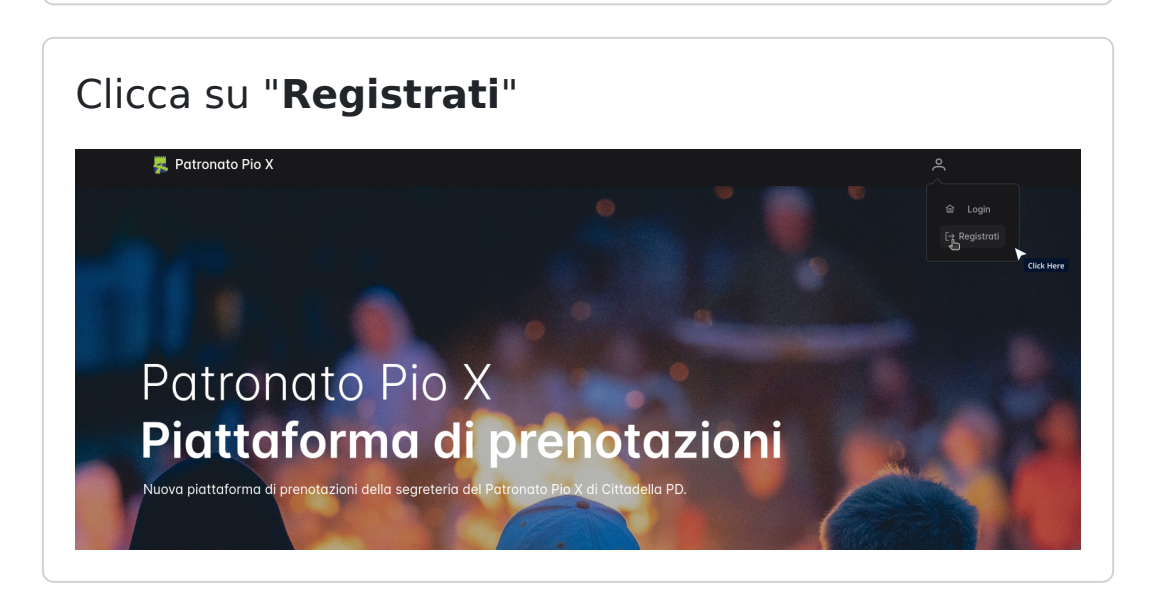

Segui il **flusso di registrazione**, al termine del quale potrai fare il **login** 

| 📕 Patror | ato Pio X           | م |
|----------|---------------------|---|
|          |                     |   |
|          |                     |   |
|          | Crea il tuo account |   |
|          | Nome                |   |
|          | Cognome             |   |
|          | Username            |   |
|          | Email               |   |
|          | Password            |   |
|          | Conferma Password   |   |
|          | Continua            | → |
|          |                     |   |
|          |                     |   |
|          |                     |   |
|          |                     |   |

Fai il login con i dati appena confermati

| ≡                                                                                                    | 🛃 Patronato Pio X                                         | م        |
|----------------------------------------------------------------------------------------------------|-----------------------------------------------------------|----------|
| номе<br>Ф Prenotazioni disponibili<br><b>PROFILO</b><br>89 Anagrafica                                                                 | rtra nella Piattaforma                                    | Click He |
| + Aggiungi figlio<br>S Storico Prenotazioni<br>P Cambia la password<br><b>ERMZI</b><br>N Vei alle prenotazioni<br>ACCESSO<br>-1 Loain | Email (3)<br>Password dimenticator<br>Password @<br>Entra |          |
| Ar Registrati                                                                                                    | Non sel registrato? <b>Registrat</b>                      |          |

Una volta fatto l'accesso ti troverai nel tuo profilo, sezione "**anagrafica**".

Ora potrai completare il tuo profilo se non l'hai già fatto e aggiungere tutti i dati dei figli che intendi iscrivere!

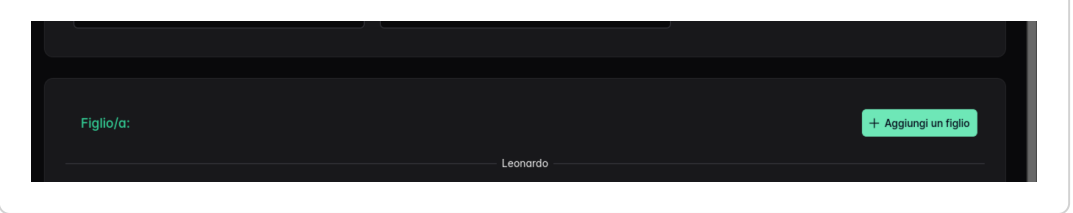

| Doj | po aver aggiunt                 | to tutti i figli sc | orri verso il basso |
|-----|---------------------------------|---------------------|---------------------|
| e c | licca su " <b>Prenc</b>         | <b>ta</b> "         |                     |
|     | Allergie / intolleranze Nessuna | Taglia (maglietta)  |                     |

| Prenotazioni          |                                              |                  | + | Prenota |
|-----------------------|----------------------------------------------|------------------|---|---------|
| #6841005 - Grest 2024 |                                              |                  |   |         |
|                       |                                              |                  |   |         |
| 📕 Patronato Pio X     |                                              | Duomo Cittadella |   |         |
|                       | © 2024 Patronato Pio X. All Rights Reserved. |                  |   |         |

Adesso clicca e **seleziona il servizio desiderato** e clicca su **"successivo**"

|                                                               |      |                    | 롰 Ρα           | tronato Pio X                                  |            |               |   |
|---------------------------------------------------------------|------|--------------------|----------------|------------------------------------------------|------------|---------------|---|
| НОМЕ                                                          |      |                    |                |                                                |            |               |   |
| <ul> <li>Prenotazioni disponibili</li> <li>PROFILO</li> </ul> | 0-1- |                    |                |                                                |            |               |   |
| Anagrafica                                                    | Sele | ziona il servizio. | Norse atticity | D                                              |            | Fire anti-ite |   |
| ー Aggiungi rigito<br>う Storico Prenotazioni                   |      |                    | Nome attivita  |                                                |            | Pine david    |   |
| P Cambia la password                                          | 4    | <b>325</b>         | Grest 2024     | Grest Estivo del Patronato Pio X di Cittadella | 17/08/2024 | 26/07/2024    |   |
| Z Vai alle prenotazioni                                       |      |                    |                |                                                |            | Successivo    | → |
| ACCESSO                                                       |      |                    |                |                                                |            |               |   |
| →j Login                                                      |      |                    |                |                                                |            |               |   |

**Personalizza la tua prenotazione** selezionando tutte le settimane per tuo figlio.

In caso di piu' figli, scorri verso il basso e troverai le opzioni per tutti gli altri! Ricorda che per avere gli sconti (per i fratelli) dovrai inserire tutti in un unica prenotazione!

|        | 累 Patronato Pio X                      | <u>م</u>     |
|--------|----------------------------------------|--------------|
| hibili |                                        |              |
|        | Seleziona le settimane:                |              |
|        | Leonardo                               |              |
| d      | Settimana 1                            |              |
|        | 17/0s/2024 - 21/06/2024<br>Settimona 2 | •            |
|        | 24/06/2024 - 28/06/2024                | •            |
|        | Settimana 3                            |              |
|        | 01/07/2024 - 05/07/2024<br>Settimong 4 | •            |
|        | 08/07/2024 - 12/07/2024                | •            |
|        | Settimana 5                            |              |
|        | 15/07/2024 - 19/07/2024                | •            |
|        | 22/07/2024 - 24/07/2024                | •            |
|        |                                        |              |
|        | ← Indietro                             | Successivo → |
|        |                                        |              |
|        |                                        |              |

Se desideri acquistare anche gli **extra**, selezionali dopo aver selezionato la settimana

| Seleziona le settimane:           |   |
|-----------------------------------|---|
| Leonardo                          |   |
| Settimana 1                       |   |
| 17/06/2024 - 21/06/2024           |   |
| — Extra                           |   |
| <b>Pranzo</b><br>(+35,00 €)       | C |
| Ingresso anticipato<br>(+10,00 €) | • |
| Settimana 2                       |   |
| 24/06/2024 - 28/06/2024           | • |
| Settimana 3                       |   |
| 01/07/2024 - 05/07/2024           | • |
| Settimana 4                       |   |
| 08/07/2024 - 12/07/2024           | • |

Quando hai finito di personalizzare la tua prenotazione clicca su "**Successivo**" in basso a destra

| E – Extra                         |            |
|-----------------------------------|------------|
| Pranzo<br>(+35,00 €)              | ۲          |
| Ingresso anticipato<br>(+10.00 €) | •          |
| Settimana 6                       |            |
| 22/07/2024 - 26/07/2024           | •)         |
|                                   |            |
| Indietro                          | Successivo |
|                                   |            |

Ti troverai davanti al riepilogo, in cui vedrai tutte le settimane (e gli extra) selezionati. Qui sei libero di tornare indietro per modificare la prenotazione oppure continuare accettando la **Privacy Policy** e clicca su **Vai al pagamento** 

| Settir           | mana                                | Date:                            | Richiesta | Pranzo | Ingresso anticipato | Subtotale          |
|------------------|-------------------------------------|----------------------------------|-----------|--------|---------------------|--------------------|
|                  |                                     | 01/07/2024 - 05/07/2024          |           |        |                     | 60,00 €            |
|                  |                                     |                                  |           |        |                     |                    |
|                  |                                     |                                  |           |        |                     |                    |
|                  |                                     |                                  |           |        |                     |                    |
| Se spunti        | questa casella, accette             | erai la nostra Privacy Policy *  |           |        |                     |                    |
| ) Se spunti      | questa casella, accetto             | terai la nostra Privacy Policy * |           |        |                     |                    |
| ) Se spunti<br>← | questa casella, accetto<br>Indietro | terai la nostra Privacy Policy * |           |        |                     | Vai al pagamento - |

Completa il pagamento e aspetta la mail di conferma nella quale ci sara la **ricevuta ufficiale di pagamento**!

## ATTENZIONE: Se vuoi prenotare anche i "Camp sportivi pomeridiani"

Clicca in alto sul logo del Patronato (vai alla homepage), scorri verso il basso per vedere i servizi disponibili.

Clicca sul banner interessato che ti porterà alle pagine di prenotazione esterne per i vari camp

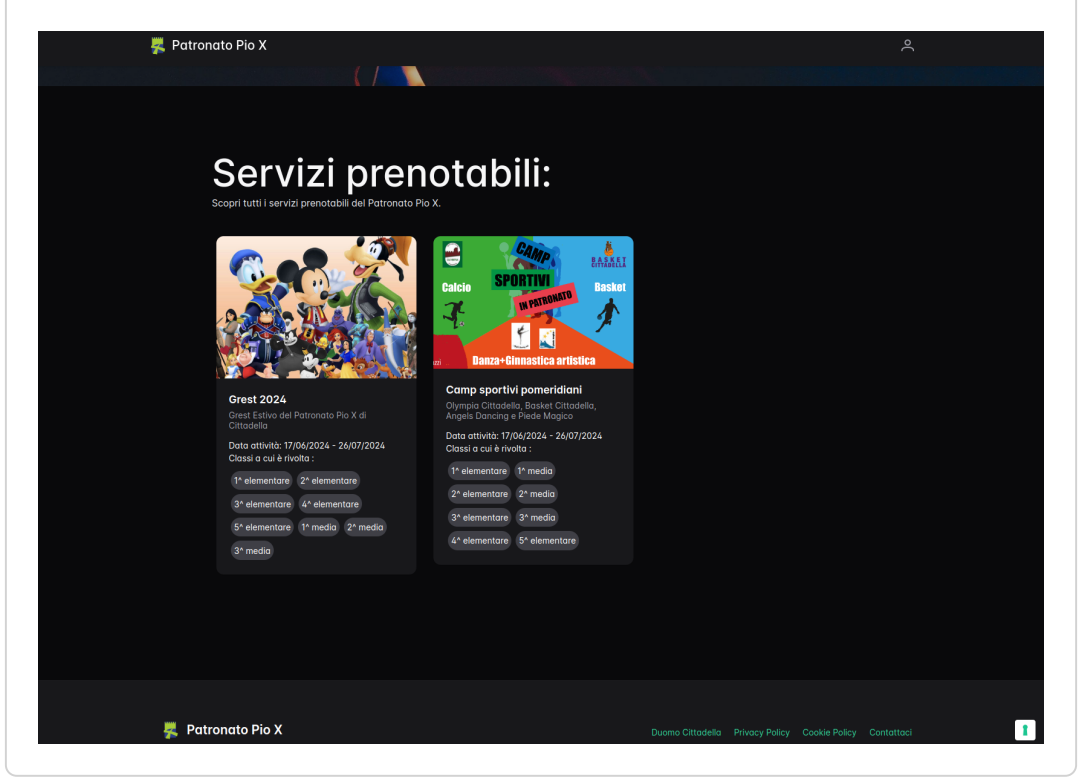